# **Geoptik Flat Field Controller**

Install and Setup User's Manual

## Index

| To Install "Geoptik Flat Field Controller" program                    | 2 |
|-----------------------------------------------------------------------|---|
| To connect your device via USB and get the COM port associated:       | 4 |
| To connect your device via Bluetooth and get the COM port associated: | 5 |
| Running the "Geoptik Flat Field Controller"                           | 8 |
| realizing the scoping rate role controller                            | 0 |

To use the device you have to connect your device to the PC, get the associated COM port to it and install the "Geoptik Flat Field Controller" application.

#### To Install "Geoptik Flat Field Controller" program

-Download the "zip" file via Link or QR code.

-Extract all the files, right-clicking on the "zip" file and clicking on "Extract All".

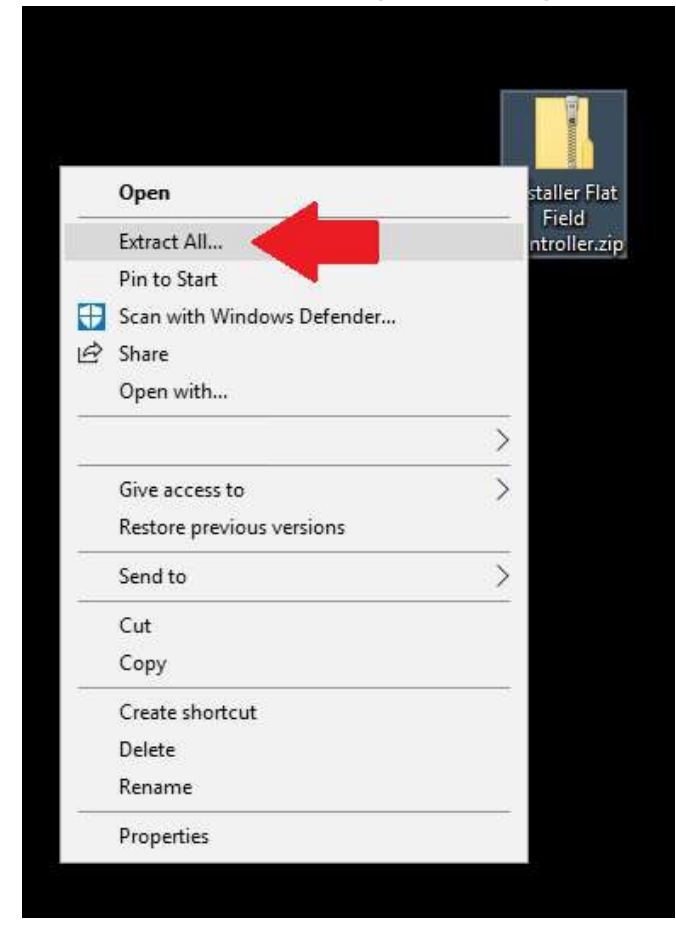

-Right Click on "Install Flat Field Controller.exe".

-Click on "Properties".

-If the "Unblock" box is shown check it and click on "Apply", otherwise skip this step.

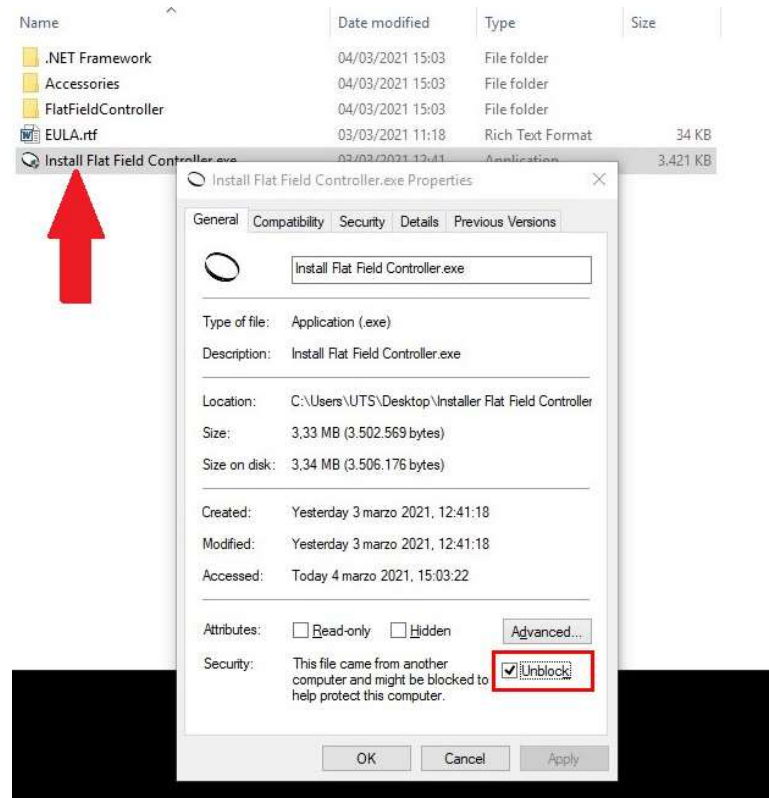

#### -Click on"OK".

-Double-click on "Install Flat Field Controller.exe" and follow the instructions.

-The program may install some additional components like ASCOM platform, this installation may also require two reboot to complete.

#### To connect your device via USB and get the COM port associated:

-Open the "Device Manager" menu (the easiest way to get there as of Windows 10 version is: left-click on the

Start icon, type "Device" find the menu and click on it.).

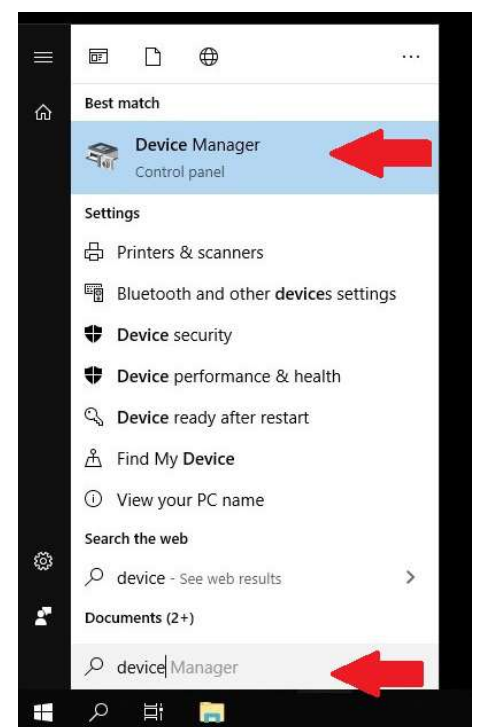

-Open the submenu "Ports (COM and LPT)" (by clicking the arrow on the left).

-Plug the device to your PC.

-Find the newly connected device and take note of the associated COM port (on the right of the name).

-If you are having trouble with this step, please try using a different USB cable.

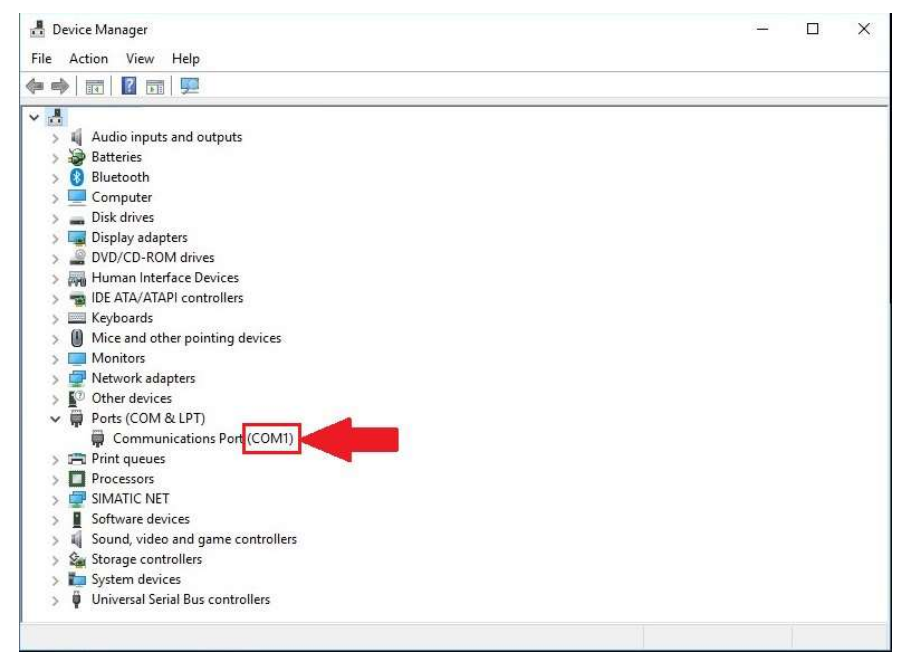

-Close "Device Manager" menu clicking on the top-right "X".

-Power your device.

-Procedure complete. Go to "Running the Geoptik Flat Field Controller"

#### To connect your device via Bluetooth and get the COM port associated:

-Power your device.

-Open the "Bluetooth and other devices settings" menu (the easiest way to get there as of

Windows 10 version is: left-click on the Start icon, type "Bluetooth" find the menu and click on it.).

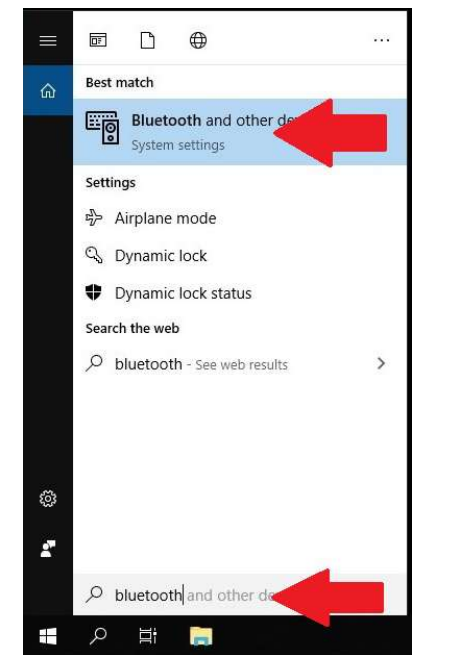

-Click on "Add Bluetooth or Other Device".

| Settings                                                         |                                                       | ×                                                                                                    |
|------------------------------------------------------------------|-------------------------------------------------------|----------------------------------------------------------------------------------------------------|
| යි Home                                                          | Bluetooth & other devices                             |                                                                                                    |
| Find a setting                                                   | Add Bluetooth or other device                         | Turn on Bluetooth even faster                                                                                                    |
| Devices<br>ee Bluetooth & other devices<br>금 Printers & scanners | Bluetooth<br>On                                       | To turn on Bluetooth without<br>opening Settings, open action<br>center, and then select the<br>Bluetooth icon. Do the same to turn<br>it off when you want.<br>Get more info about Bluetooth |
| () Mouse                                                         | Mouse, keyboard, & pen                                | Related settings<br>Devices and printers                                                                                                    |
| iyping                                                           |                                                       | Sound settings                                                                                                    |
|                                                                  |                                                       | Display settings                                                                                                    |
| (b) AutoPlay                                                     | Audio                                                 | Display settings                                                                                                    |
| C Pratorial                                                      | <b>口</b> )) Microphone (High Definition Audio Device) | More Bluetooth options                                                                                                    |
| USB                                                              | .,                                                    | Send or receive files via Bluetooth                                                                                                    |
|                                                                  | は) Speakers (High Definition Audio Device)            |                                                                                                    |
|                                                                  |                                                       | Have a question?                                                                                                    |
|                                                                  | Other devices                                         | Get help                                                                                                    |
|                                                                  |                                                       | Make Windows better                                                                                                    |
|                                                                  |                                                       | Give us feedback                                                                                                    |
|                                                                  |                                                       |                                                                                                    |
|                                                                  |                                                       |                                                                                                    |
|                                                                  |                                                       |                                                                                                    |

#### -Click on "Bluetooth".

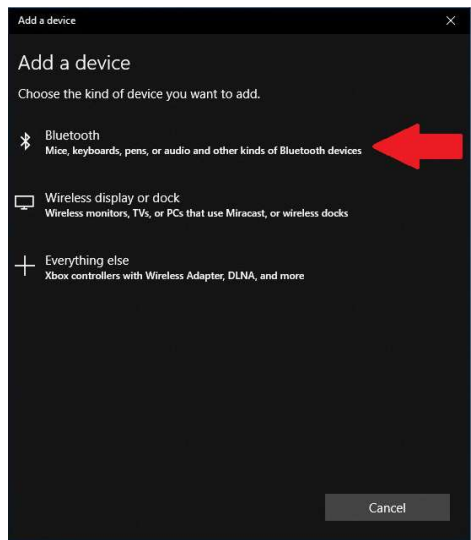

-When the device appears click on it to start the pairing.

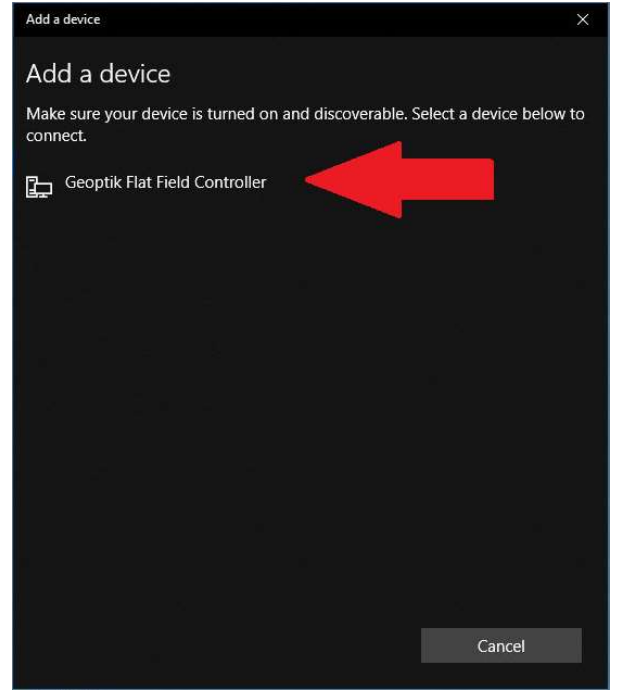

-When the device is paired click the "Done" button.

-When the pairing is completed click on "More Bluetooth options".

|                     |                                                                                                    | - 🗆 ×                                                                                                    |
|---------------------|----------------------------------------------------------------------------------------------------|----------------------------------------------------------------------------------------------------|
| යි Home             | Bluetooth & other devices                                                                                                    |                                                                                                    |
| Find a setting      | Add Bluetooth or other device                                                                                                    | Turn on Bluetooth even faster                                                                                                    |
| Devices             | Bluetooth                                                                                                    | To turn on Bluetooth without<br>opening Settings, open action<br>center, and then select the<br>Bluetooth icon. Do the same to turn<br>it off when you want. |
| Printers & scanners |                                                                                                    | Get more info about Bluetooth                                                                                                    |
| () Mouse            | Mouse, keyboard, & pen                                                                                                    | Related settings                                                                                                    |
| 🖾 Typing            | and a start of the start of the | Devices and printers                                                                                                    |
|                     |                                                                                                    | Sound settings                                                                                                    |
| Pen & Windows Ink   |                                                                                                    | Display settings                                                                                                    |
| P AutoPlay          | Audio                                                                                                    | More Bluetooth options                                                                                                    |
| fi USB              | 口》 Wild ophone (ingli Denniboli Addio Device)                                                                                                    | Send or receive files via Bluetooth                                                                                                    |
|                     | (1)) Speakers (High Definition Audio Device)                                                                                                    |                                                                                                    |
|                     | 77                                                                                                    | Have a question?                                                                                                    |
|                     | Other devices                                                                                                    | Get help                                                                                                    |
|                     |                                                                                                    | Make Windows better                                                                                                    |
|                     |                                                                                                    | Give us feedback                                                                                                    |

-Click on the "COM Ports" submenu.

-Find the newly connected device and take note of the associated COM port

for the "Outgoing" (in the "Direction" column).

| ptions                    | COM Por                               | ts Hardwar                               | e                                                                                 |
|---------------------------|---------------------------------------|------------------------------------------|-----------------------------------------------------------------------------------|
| This P<br>wheth<br>with y | C is using<br>er you ne<br>our Blueto | the COM (s<br>ed a COM p<br>ooth device. | serial) ports listed below. To determine<br>ort, read the documentation that came |
| Port                      | ort Direction Name                    |                                          |                                                                                   |
| CON                       | COM4 Outgoing                         |                                          | Geoptik Flat Field Controller 'ESP32SPP'                                          |
| CON                       | 15 1                                  | ncoming                                  | Geoptik Flat Field Controller                                                     |
|                           |                                       |                                          |                                                                                   |
|                           |                                       |                                          |                                                                                   |

-Close then "Bluetooth Settings" menu clicking on the top-right "X".

-Close the "Bluetooth and other devices settings" menu clicking on the topright "X".

-Procedure complete. Go to "Running the Geoptik Flat Field Controller"

### Running the "Geoptik Flat Field Controller"

Once you have installed the program and took note of the COM port to your device:

-Run the "Geoptik Flat Field Controller" app

-Open the "com port" dropdown menu.

-Select the correct COM port (if you can't find the COM port, make sure that the device is plugged or paired and

powered, then click the "Refresh" button).

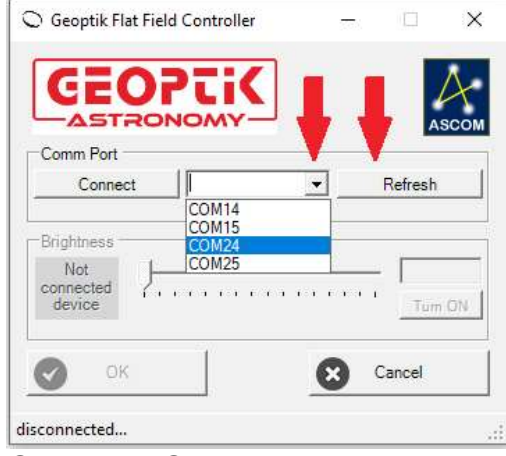

-Click the Connect button

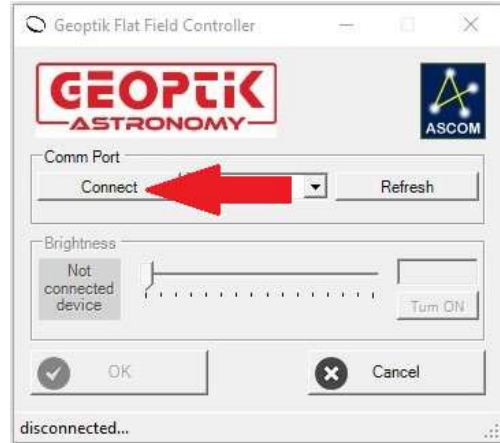

-Once the connection is completed, the "Brightness" and "On/Off" controls will become available.

-If your device is properly connected and powered, your program screen should look like this.

| GEOP                            | TiK |          | A           |
|---------------------------------|-----|----------|-------------|
| Comm Port<br>Disconnect         |     | <u> </u> | ASCO        |
| Brightness<br>Powered<br>device |     | - estera | 0<br>Tum ON |
| 🔿 ок                            |     | 8        | Cancel      |

-Using the slider, you can dimmer the light of your device.

-Using the "Turn ON" button, you can switch on the light of your device.

-Using the "OK" button, your device settings,like COM port and dimmer value, will be saved.

-Using the "Cancel" button, your unsaved changes of the settings will be discarded.